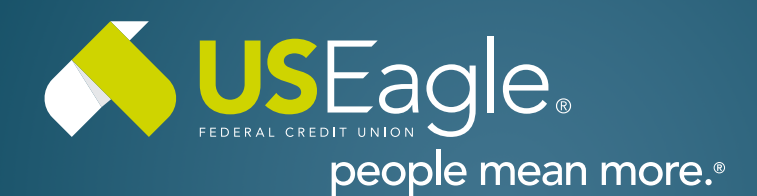

## Enhanced Digital Banking How-To Guides

Financial Health Checkup

How Financially Fi are you? Find out now

Get Started

I agree to the terms and conditions

Activate

ERKS PLUS CHECKI

# Savings Tools - Financial Health Check Up

#### Step 1

Login to online banking.

Locate the "Financial Health Check Up" tile in account dashboard. First time use Click "Get Started" and accept terms and conditions. Click "Activate" and Activation in Progress message will appear. Click "Back to Dashboard"

#### Step 2

Financial Health Set Up Use once activation is complete. Click "Get Started" then Click "Get Started" again from the pop up.

#### Step 3

Link All Financial Accounts Verify all share accounts on your membership appear. Only accounts on the associated username will appear

Click "Continue"

#### Step 4

Enter the following personal information: Year of birth, Annual gross household income and Credit score.

Click "Next"

Note: US Eagle does not use this information. It is only used to calculate financial health.

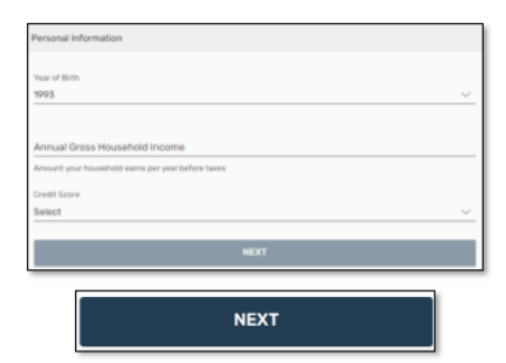

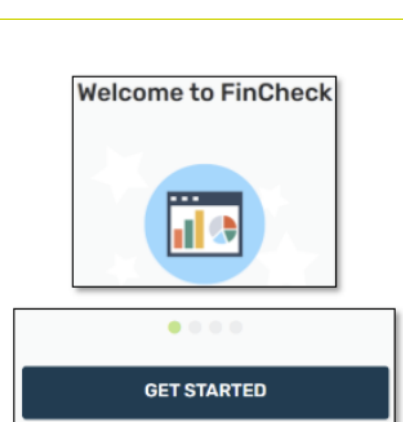

1

# Step 5 Select all household statuses that apply to you. Household Status Employed (includes self-employed) Married Have Dependents Under 25 Have a Vehicle Rent my Home Own my Home

## Step 6

Select all insurance plans that apply to you.

Select "Next"

| Life       | Health  |
|------------|---------|
| Disability | Auto    |
| Homeowners | Renters |

## Step 7

Select the following to best describe your spending habits

| Se | lect | "Next | , 11 |
|----|------|-------|------|
|    | CCC  | INCAU | ,    |

|  | Tell us about y | your financial | planning habits |  |
|--|-----------------|----------------|-----------------|--|
|--|-----------------|----------------|-----------------|--|

Always plan ahead

Occasionally plan ahead

Rarely plan ahead

Never plan ahead

Don't need to plan ahead because there is always enough money to cover expenses

NEXT

#### Step 8

Select the following goals to save for in the next 5-10 years

Select "Finish"

| Tell us about your financial planning habits |                          |
|----------------------------------------------|--------------------------|
| Education                                    | Buy a Car                |
| Pay Down Debt                                | Buy a Home               |
| Travel                                       | Home Improvement/Remodel |
| Special Occasion (i.e. Wedding)              | Large Purchase           |
| Grow My Family                               | Other                    |

FINISH

# Step 9

**Completion Screen** 

Click "OK, Let's go"

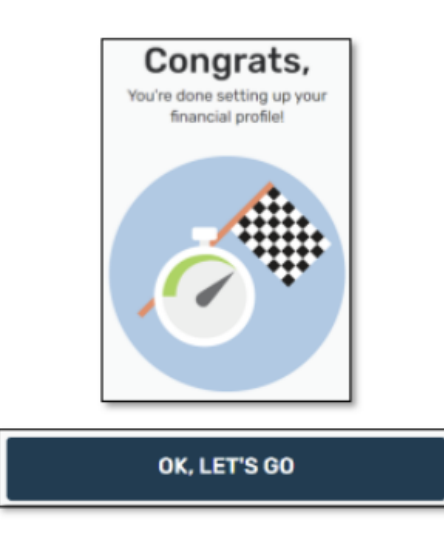

## **REVIEWING FINANCIAL HEALTH**

#### Step 1

Use once the checkup settings from above steps are in place you will see the Financial Health Indicator which hows overall financial health status.

Review detailed reasoning below.

## Step 2

Spend to Income Ratio. Spend and income is pulled from transaction history

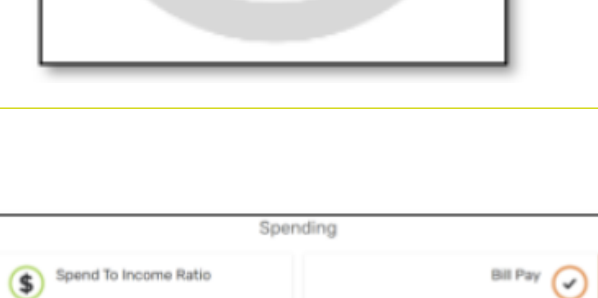

0%

Good

Click on the tile for more details.

## Step 3

#### Bill Pay.

Bills are pulled from the transaction history. Bills can be marked as paid by clicking on the tile and selecting, "Mark as paid"

Click on the tile for more details

| Target: Spend <b>less than 95%</b> of<br>You're on track, keep up the | your income.<br>good work! |   |
|-----------------------------------------------------------------------|----------------------------|---|
| Score Details                                                         |                            |   |
| Average Income                                                        | \$2,500                    |   |
| Average Spending                                                      | \$0                        |   |
| About This Score                                                      |                            | > |

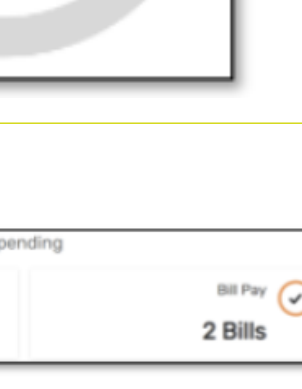

#### Step 4

#### Debt To Income Ratio

Debt is pulled from transaction history. Income is pulled from questions during the profile build.

Click on the tile for more details.

#### Credit Score

Credit score is pulled from questions during the profile build.

Click on the tile for more details.

## Step 5

#### Insurance

Insurance information is pulled from questions during the profile build.

Click on the tile for more details

#### **Planning Ahead**

Planning selection is pulled from questions during the profile build

Click on the tile for more detail.

#### Borrowing Debt To Income Ratio 0% 700 - 749 Target: Use less than 36% of your gross income to pay down debt. You're on track, keep up the good work! Come Details Score Details Monthly Gross Income S3.333 > Total Monthly Debt S0 > About This Score >

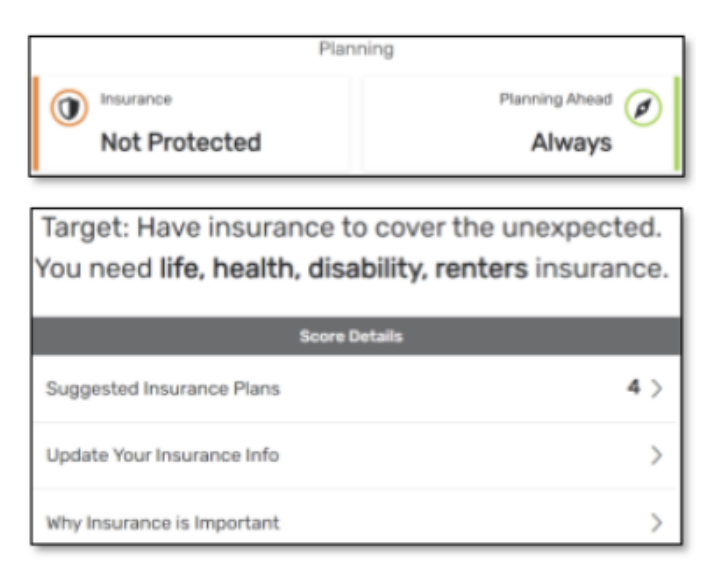

## Step 6

Emergency Savings is pulled from transaction history and is s calculated based on US Eagle accounts being able to cover at least 3 months of expenses.

Refer to debt section for considered expenses

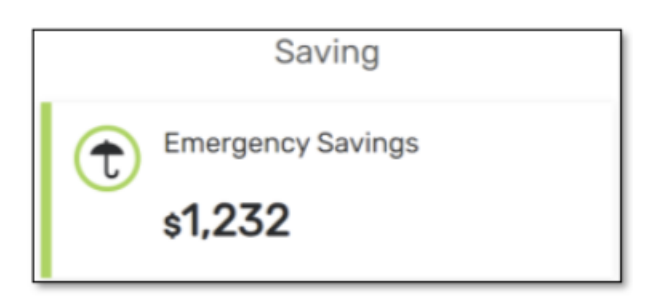

If you have any questions, please feel free to call us at 505-342-8888 or 888-342-8766, or schedule an appointment with us by visiting **useagle.org/appointments**.

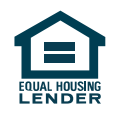